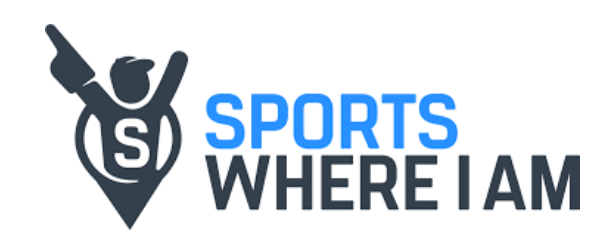

# TICKET ACCESS GUIDE Ticketmaster

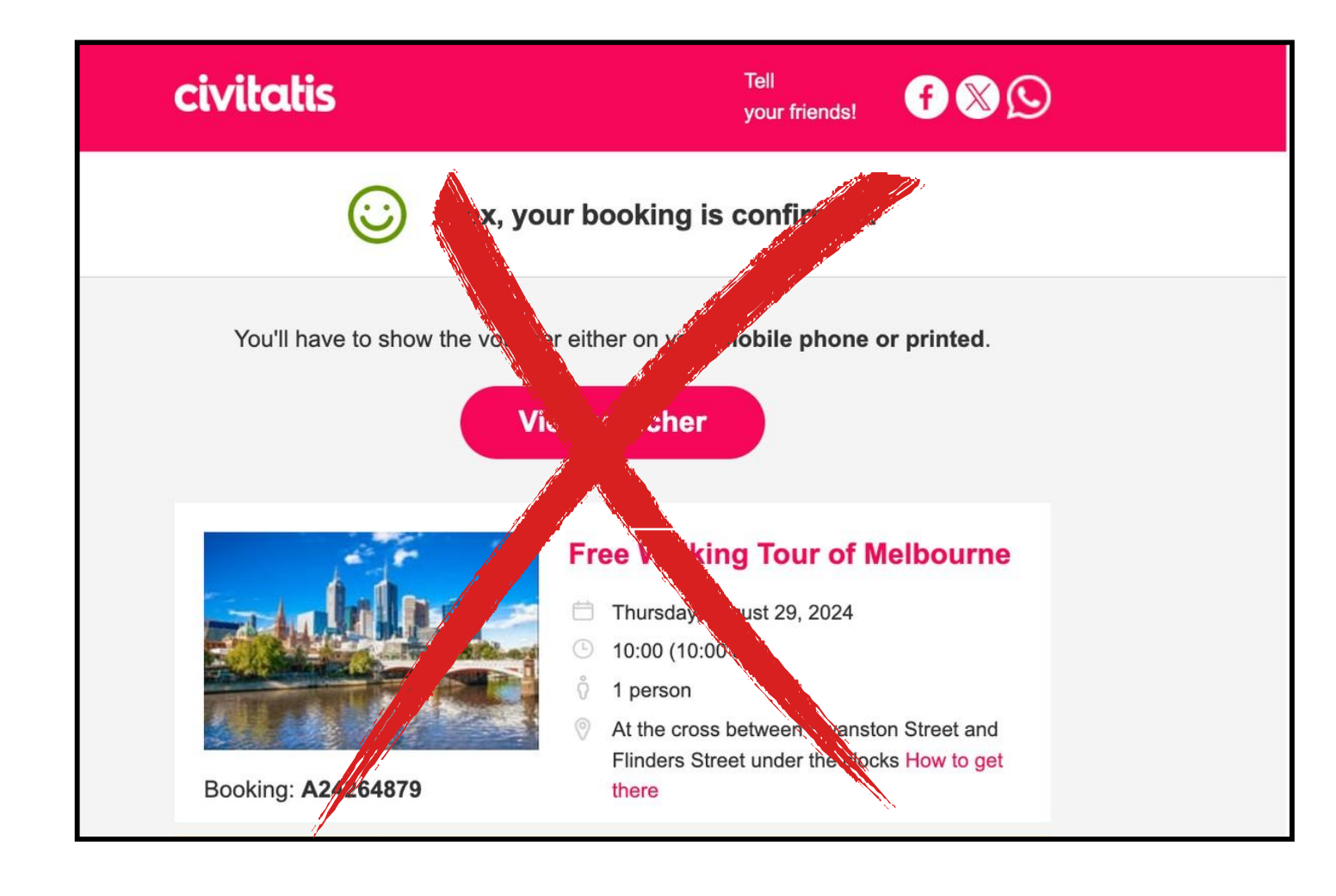

# 1. Vuestro voucher de confirmación NO es vuestra entrada.

Vuestras entradas e instrucciones sobre cómo aceptar y acceder a vuestros tickets serán enviados directamente a la dirección de email que indicasteis durante el proceso de reserva.

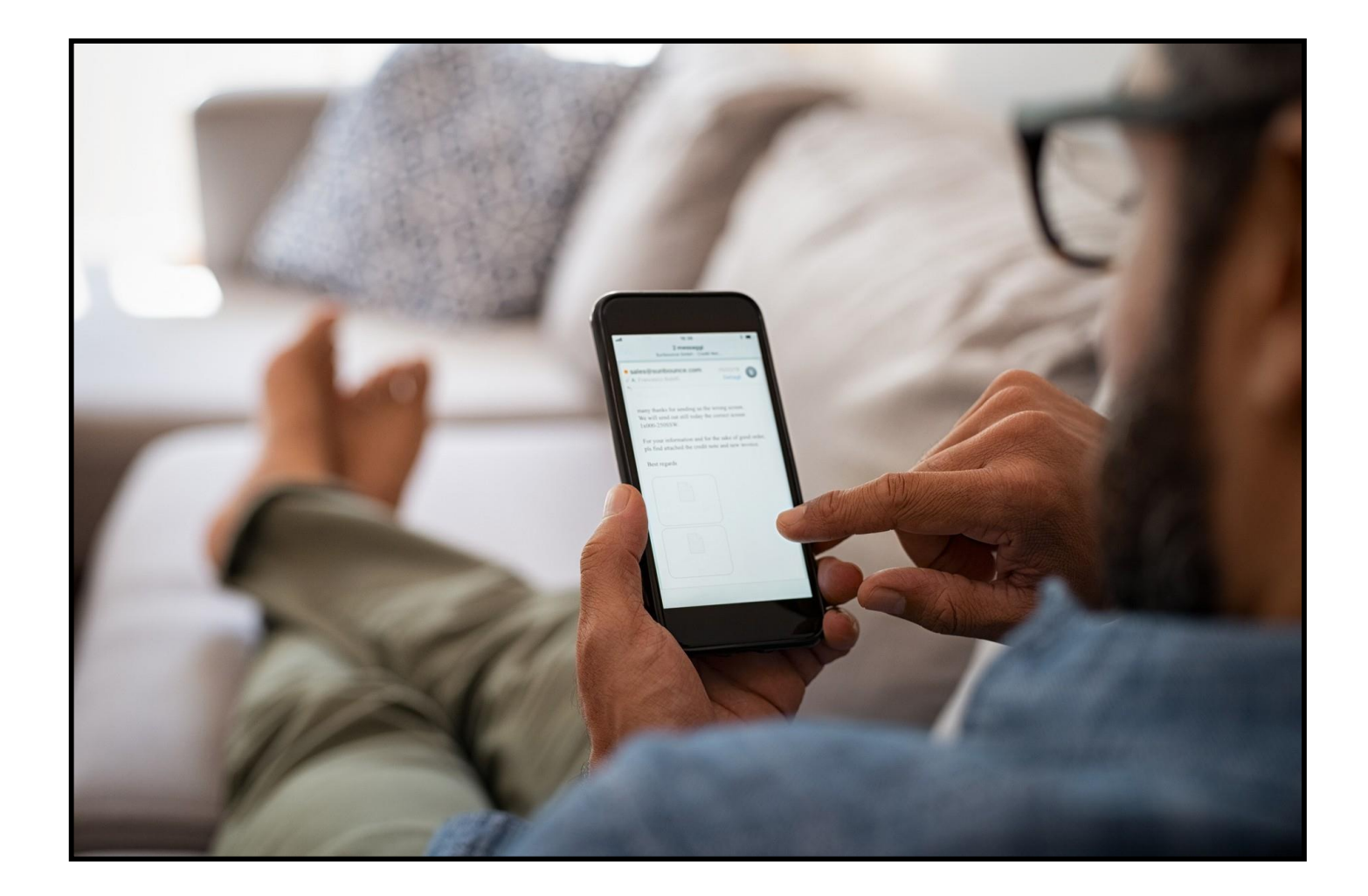

### 2. Revisad vuestro email

Encontraréis vuestras entradas e información importante relacionada con vuestras

entradas en vuestra bandeja de entrada del email.

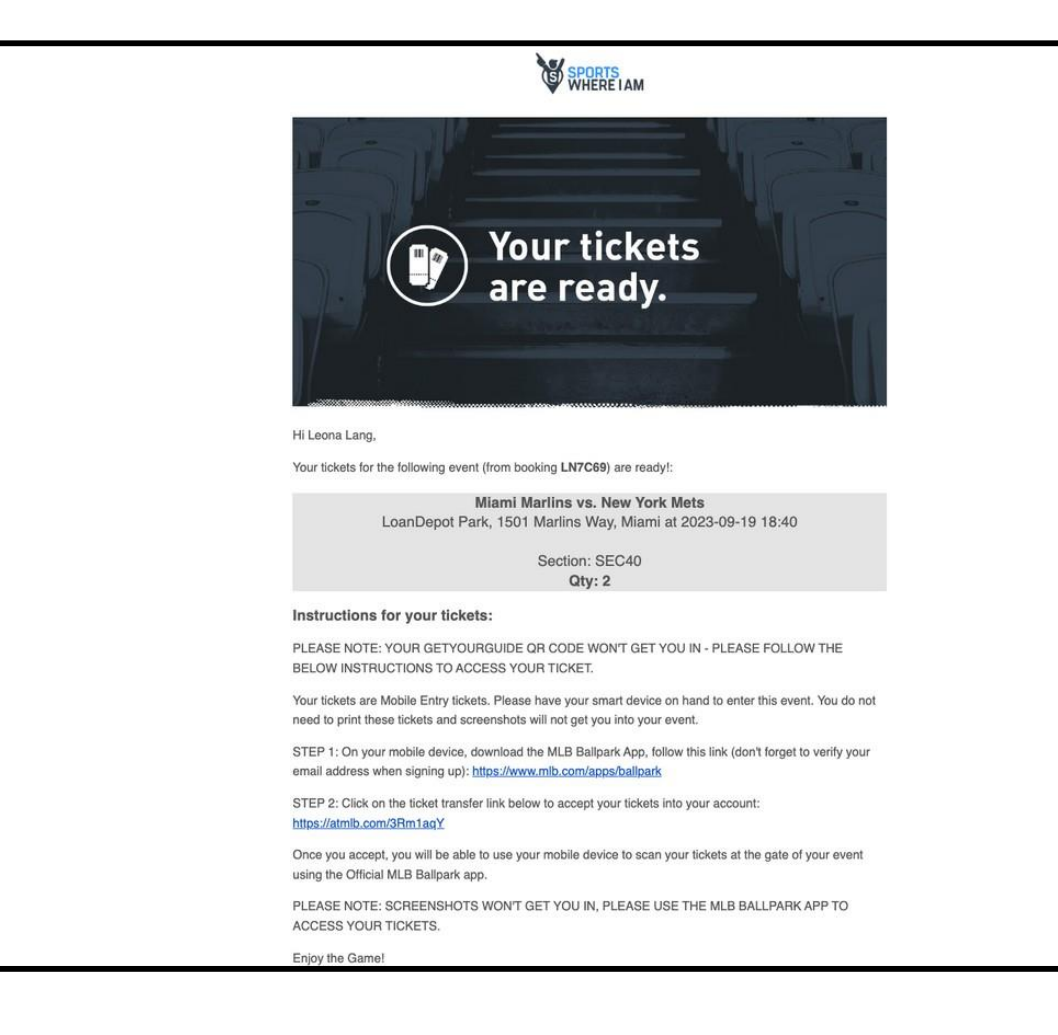

# 3. Email de confirmación SportsWhere I Am

Recibiréis un email por parte de Sports Where I Am confirmando vuestro asiento, información específica sobre la entrada al estadio y sobre los horarios exactos. Desde SeatGreek, este email se enviará 72 horas antes del día del evento.

#### SEAT GEEK

0----- 00r

## Sports Where I Am wants to send you 2 tickets

#### Accept tickets

This email is not your ticket. Tap "Accept tickets" to add these tickets to your SeatGeek account.

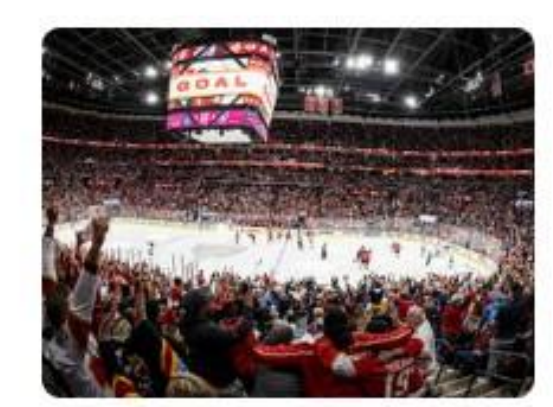

Toronto Maple Leafs at Florida Panthers Tue, Apr 16 at 7:30 PM - Amerant Bank Arena

### 4. Email de confirmación SeatGreek

En el momento en el que vuestras entradas estén listas, SeatGreek os enviará un email para que aceptéis los tickets. Para ello, tendréis que hacer click en el link que recibiréis llamado Aceptar Tickets.

| sic Shows Cities        |                    |   | <br>USD Sell   |
|-------------------------|--------------------|---|----------------|
|                         | Log in to SeatGeek | × |                |
| 61661<br>00008<br>00000 | Email Address      |   | 99990<br>99990 |
|                         |                    |   |                |

### 5 (a). Acceder a SeatGreek

Si ya tenéis una cuenta en SeatGreek, podréis utilizar vuestras credenciales para acceder al portal.

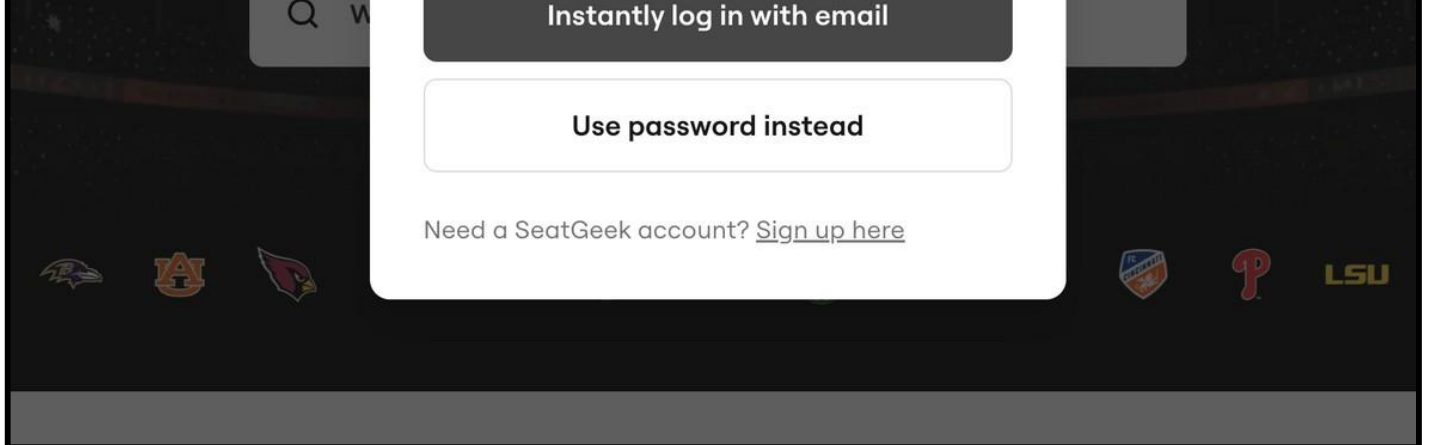

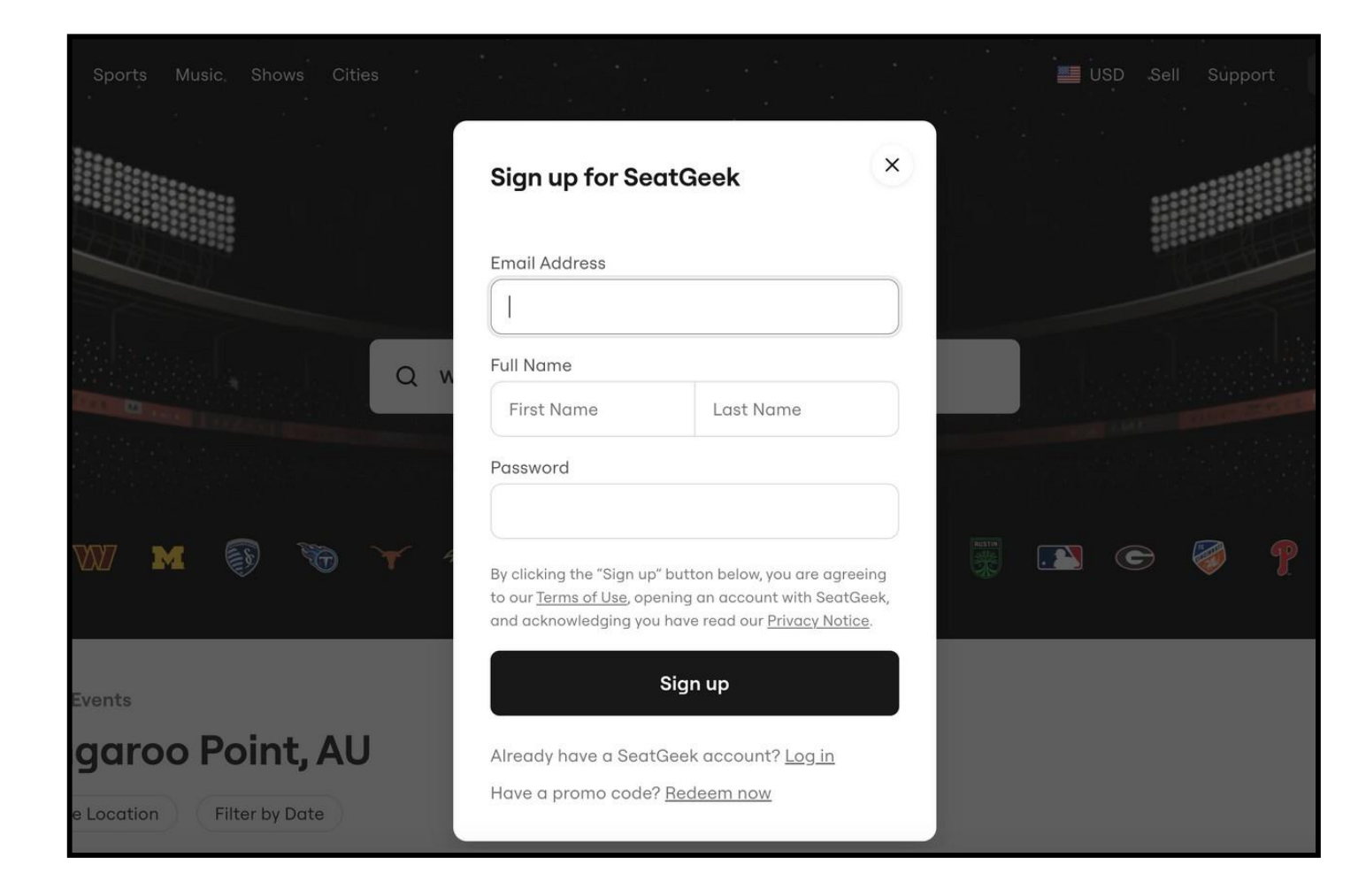

### 5 (b). Registrarse en SeatGreek

En caso de no tener cuenta en SeatGreek, podréis registraros fácilmente completando los campos que os aparecerán en pantalla. En ese momento, recibiréis un email de confirmación para que vuestra cuenta pueda crearse correctamente.

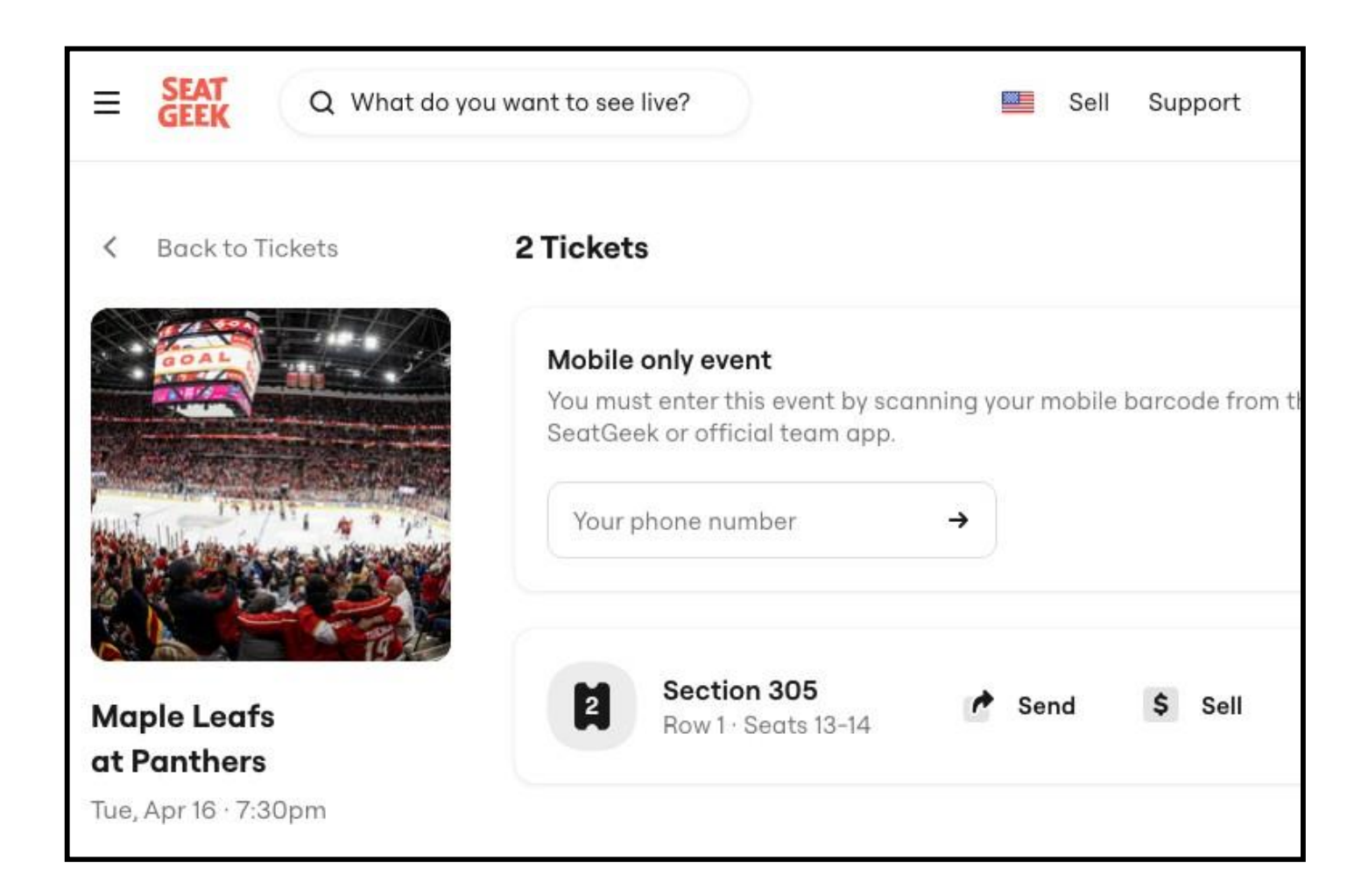

### 6. Acceso a las entradas

Una vez que hayáis aceptado vuestros tickets o entradas, en el menú "Tickets" de vuestra cuenta SeatGreek de vuestra aplicación móvil, encontraréis el acceso a vuestras entradas para acceder al evento.

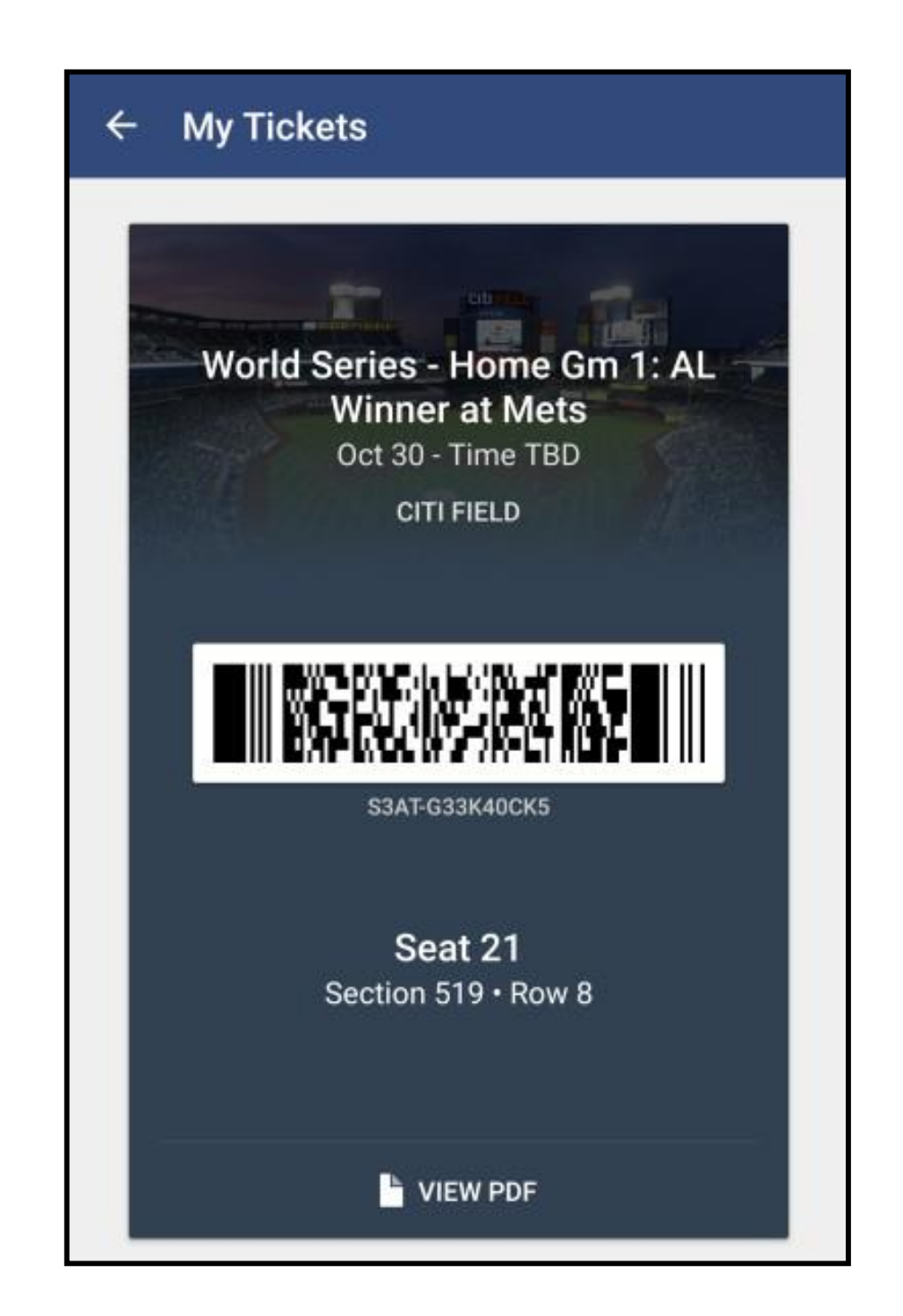

# 7. ¿Cómo acceder al evento?

Una vez que tengáis el acceso a vuestras entradas en la aplicación SeatGreek, tendréis que mostrar el código para escanearlo y acceder al evento. Esta entrada también podréis agregarla a vuestra cuenta Google o Apple Wallet para acceder al evento.